# **Table of Contents**

| BioStar 2 Installation |  | 1 |
|------------------------|--|---|
|------------------------|--|---|

### System Configuration, BioStar 2

# **BioStar 2 Installation**

### Before you start, please check the system requirements

#### System Requirements

| Item                           |               | Small                                                                           | Medium                                                                                       | Enterprise                                                                                   |
|--------------------------------|---------------|---------------------------------------------------------------------------------|----------------------------------------------------------------------------------------------|----------------------------------------------------------------------------------------------|
| 1.000 (0.000 (0.000)           | Total Users   | 500                                                                             | 5,000                                                                                        | 10,000                                                                                       |
| Environment                    | Total Devices | 50                                                                              | 100                                                                                          | 1,000                                                                                        |
|                                | os            | Windows 7 Home Basic 64 bit or<br>later Windows 7 Home Basic 32 bit or<br>later | Windows Server 2008 R2<br>Standard 64 bit or later Windows 7 Home Premium 64<br>bit or later | Windows Server 2008 R2<br>Standard 64 bit or later Windows 7 Home Premium 64<br>bit or later |
| System requirement             | Database      | MariaDB 10.1.10 or later, Oracle Data                                           | ,<br>abase 11g , Oracle Database 11g Expre                                                   | ss, Oracle Database 12c                                                                      |
| (Server)                       | CPU           | 2 GHz Dual Core                                                                 | 3 GHz Quad Core                                                                              | 3 GHz Quad Core                                                                              |
|                                | RAM           | 6 GB                                                                            | 10 GB                                                                                        | 16 GB                                                                                        |
|                                | HDD           | 500 GB                                                                          | 1 TB                                                                                         | 2 TB                                                                                         |
|                                | CPU           | 1 GHz                                                                           | 1 GHz                                                                                        | 1 GHz                                                                                        |
| System requirement<br>(Client) | RAM           | 4 GB                                                                            | 4 GB                                                                                         | 4 GB                                                                                         |
| (emm)                          | Web Browser   | Google Chrome 49 or later(recommen                                              | i<br>ded), Internet Explorer 11 (Windows 7                                                   | , 8), Edge (Windows 10)                                                                      |

Note Note

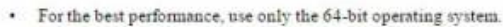

· BioStar 2 is optimized for Google Chrome.

If you use BioStar 2 Cloud, cannot connect to BioStar 2 through Internet Explorer or Edge.

Use Oracle Database on 64bit system only.

• When using Oracle Database as a T&A database, up to 200,000 users can be managed.

1. Run the setup file according to the server OS version. If it is 64bit OS, run the setup file named BioStar 2 Setup(x64).xxxx.exe.

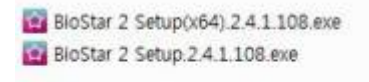

2. Choose the language and check to accept the agreement.

- 3. Decide the database installation type.
  - Express installation automatically install BioStar 2 default database, MariaDB.
  - **Custom Installation** is required when installing BioStar 2 DB instance in the existing database, such as MSSQL and MariaDB.

- https://kb.supremainc.com/knowledge/

**F** 

<Back Next > Cancel

| nstall a new database or                                                   | <b>S</b>                                                                   |
|----------------------------------------------------------------------------|----------------------------------------------------------------------------|
|                                                                            |                                                                            |
|                                                                            |                                                                            |
| n MariaDB server.<br>atabase server                                        |                                                                            |
|                                                                            |                                                                            |
| existing database<br>on the local or remote se<br>e created and configured | rver.<br>I                                                                 |
|                                                                            |                                                                            |
|                                                                            | existing database<br>on the local or remote se<br>c created and configured |

🔛 Setup - BioStar 2(x64)

allation assword for data

> ly English letters, numbers from 0 to 9, al characters (e.g. 1, \$, #, %).

Express Inst

4. When Express Installation is selected, enter the root database password according to the requirement. When Custom Installation is selected, enter the existing database IP, Port, and account information.

| It's very important to keep the password not to be lost, since |
|----------------------------------------------------------------|
| it's necessary to enter when upgrading the sever version.      |

5. Select the location where BioStar 2 will be installed. We recommend to install at the default location.

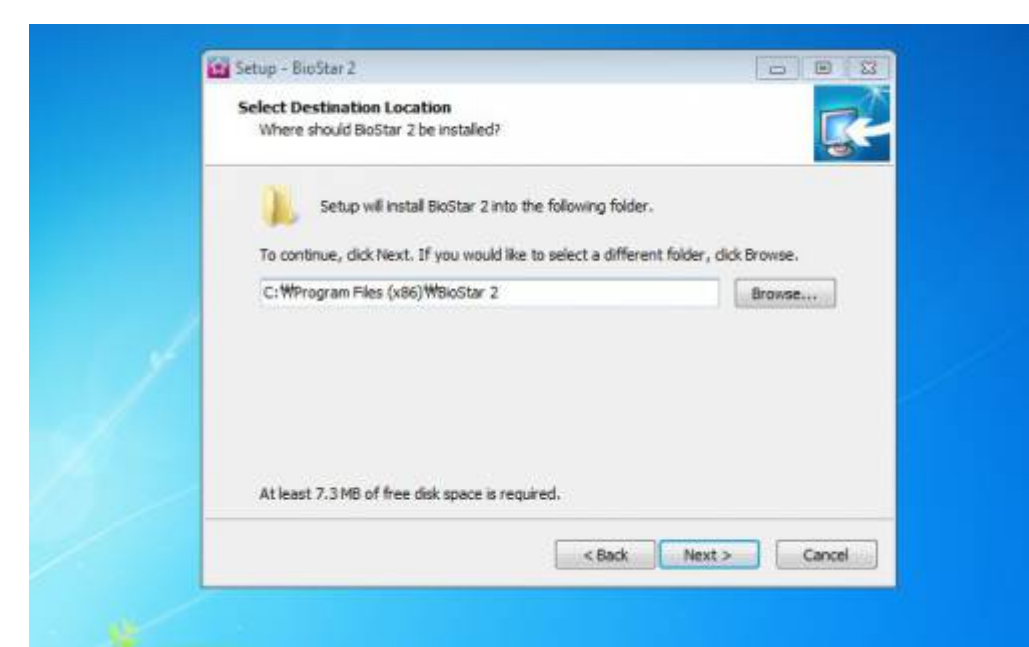

6. Check the port availability and change it when the default is taken by another application.

| Port Setting<br>Port Setting Enter a val                                                          | id port number.                                             |              |
|---------------------------------------------------------------------------------------------------|-------------------------------------------------------------|--------------|
| HTTP Port for Web<br>Enter the desired port n<br>The default port numbe                           | <b>) Server</b><br>number between 10 and 65534.<br>r is 80. |              |
| Device Port for Co<br>Enter the desired port n<br>The default port numbe<br>51212 Availability: C | mmunication<br>number between 10 and 65534.<br>r is 51212.  |              |
|                                                                                                   | < Back Ne                                                   | ext > Cancel |

7. Select components you want to install. For the case of using BioMini or USB card enrollment device at a HR desk, It's necessary to install USB device Agent.

| Which components should be insi                                   | talled?                                                              |
|-------------------------------------------------------------------|----------------------------------------------------------------------|
| Select the components you want install. Click Next when you are r | to install; dear the components you do not want to eady to continue. |
| Full installation                                                 | •                                                                    |
| BioStar 2                                                         | 1,614.1 MB<br>1,614.1 MB                                             |
| Current selection requires at leas                                | st 2,022.7 MB of disk space.                                         |

8. Check the details and click 'Install' button to start.

| Ready to Install<br>Setup is now ready to begin install         | ing BioStar 2(x64) on your compu                  | iter.          | 4 |
|-----------------------------------------------------------------|---------------------------------------------------|----------------|---|
| Click Install to continue with the in<br>change any settings.   | stallation, <mark>or click Back if you wan</mark> | t to review or |   |
| Destination location:<br>C:₩Program Files₩BioStar 2             | (x64)                                             | *              |   |
| Setup type:<br>Full installation                                |                                                   |                |   |
| Selected components:<br>BioStar 2<br>Server<br>USB Device Agent |                                                   |                |   |
| 4                                                               |                                                   |                |   |
|                                                                 | < Back Ins                                        | stall Cancel   |   |

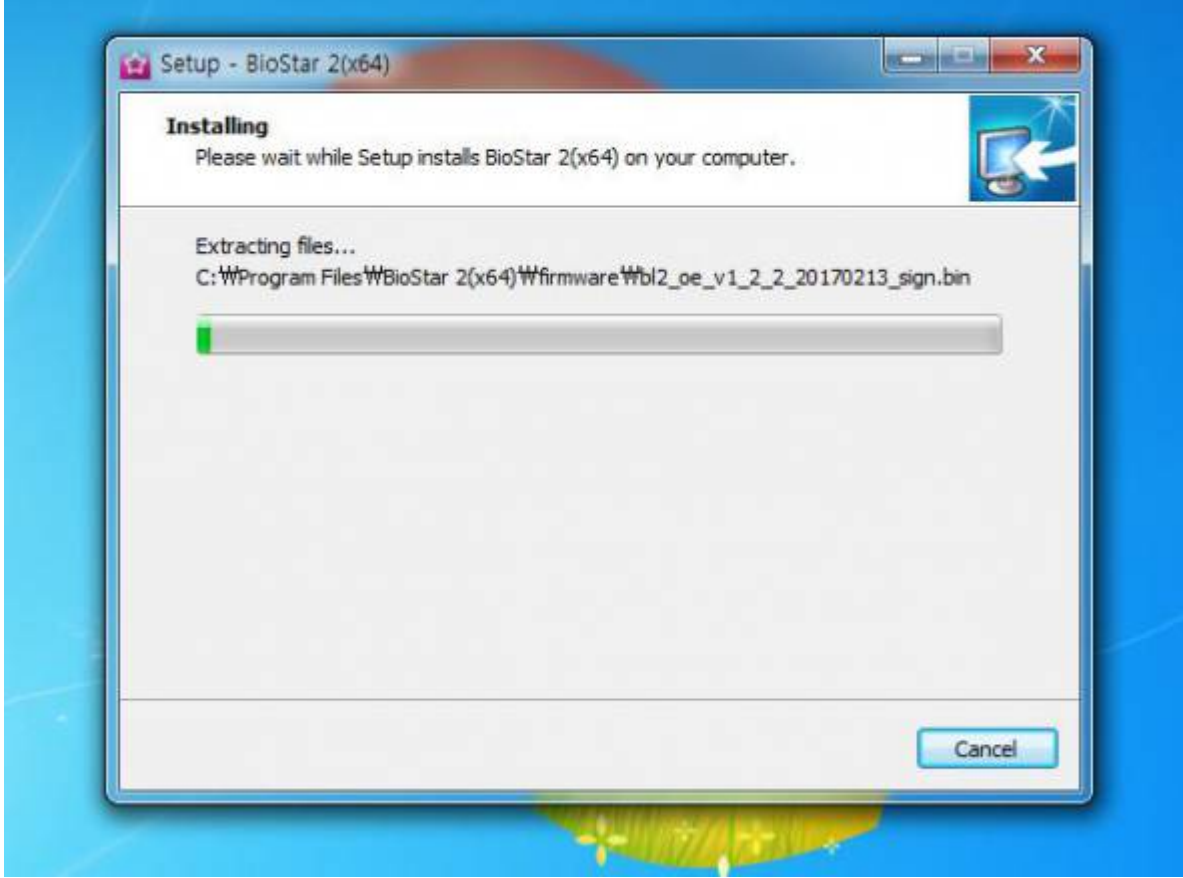

9. Wait the installation progress until it completely finishes. Try not to stop the installation during the progress.

10. After finishing the installation, it asks to confirm Root Certificate Store message. It is used for HTTPS communication between the browser and the server. If you have another certificate, you can apply it manually through BioStar server setting, and if you do not store a certificate, HTTPS is not able to be used, and only HTTP can be used.

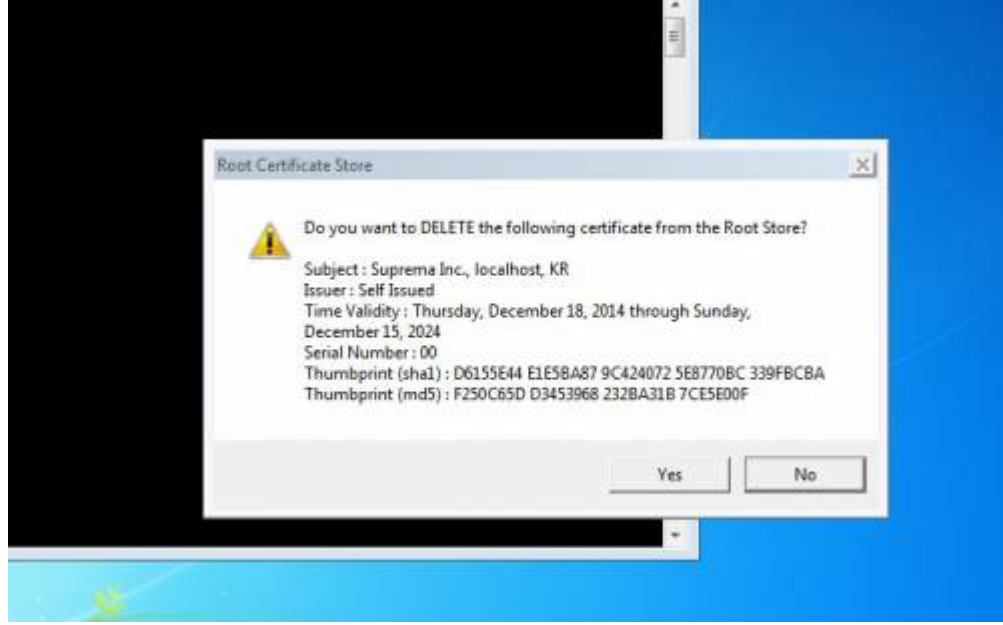

11. Also, BioStar setting will be shown along with a pop-up asking for a USB card enrollment device driver installation. If you want to use a USB card enrollment device at the installed server PC, please continue to install the driver.

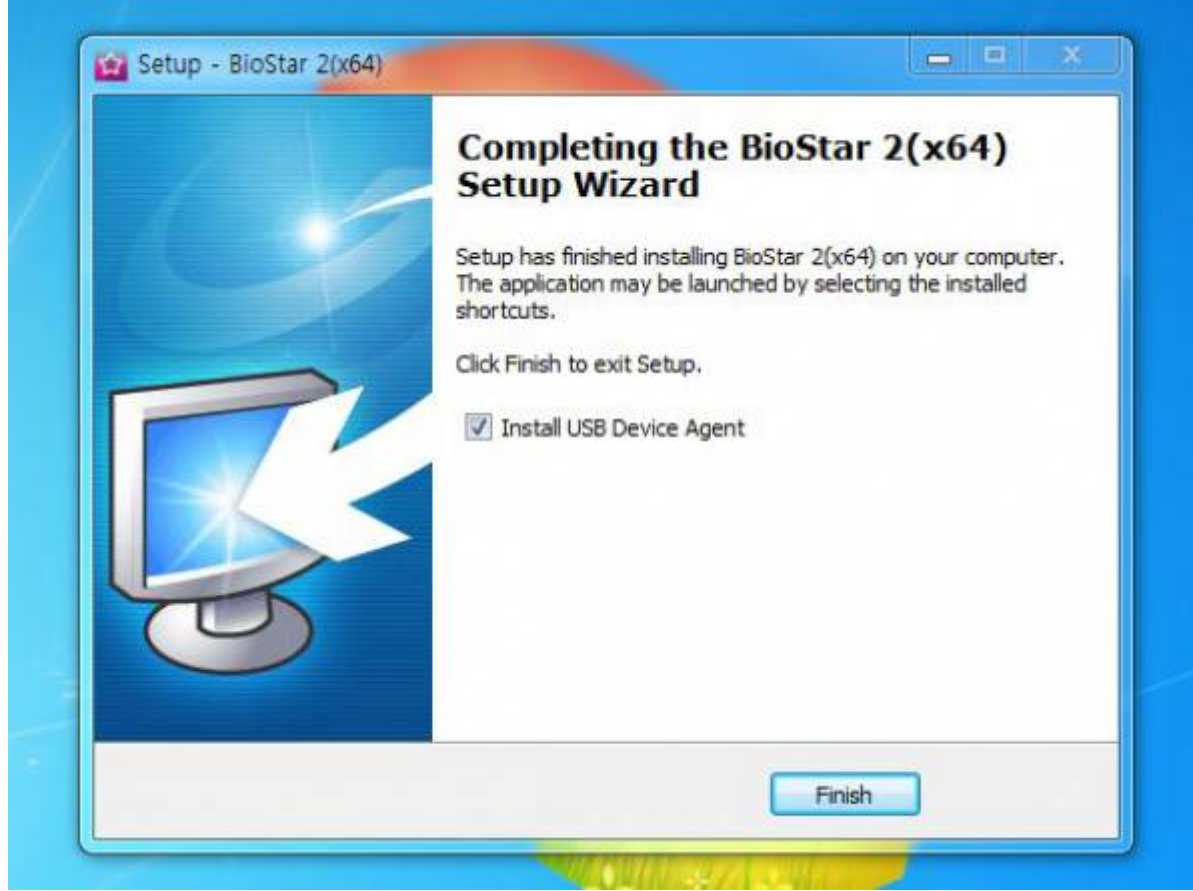

12. After finishing the installation, check the BioStar Setting to confirm the system status.

| B52 The                  | BioStar 2 service has been star | Running    | Stop     |  |
|--------------------------|---------------------------------|------------|----------|--|
|                          |                                 |            |          |  |
| The                      | Core Web Server service has b   | Running    | Stop     |  |
| TAA Tho                  | T&A Wah Conjer conjeg has h     | on started | Punoing  |  |
|                          | Toon web berver service rids b  | Kunning    | Stop     |  |
| Web Server Confir        | wration                         |            |          |  |
|                          | P Port 82                       | -          |          |  |
| *                        | P Poic                          |            |          |  |
| Database Server C        | onfiguration                    |            |          |  |
| DB Type                  | Maria DB                        |            |          |  |
| Host                     | 127.0.0.1                       | Port       | 3312     |  |
| AC DB Name               | biostar2_ac                     |            |          |  |
| AC DB User               | biostar2_ac_user                | AC DB PW   | ******** |  |
|                          | biostar_tna                     |            |          |  |
| TA DB Name               |                                 | TA DB PW   | *******  |  |
| TA DB Name               | biostartnauser                  |            | · ·      |  |
| TA DB Name<br>TA DB User | biostartnauser                  | Čwa        | 1        |  |

==== See Also ==== \* When you cannot start BioStar 2 Server

## From: https://kb.supremainc.com/knowledge/ -Permanent link: https://kb.supremainc.com/knowledge/doku.php?id=en:how\_to\_install\_biostar\_2&rev=1496906095 Last update: 2017/06/08 16:14